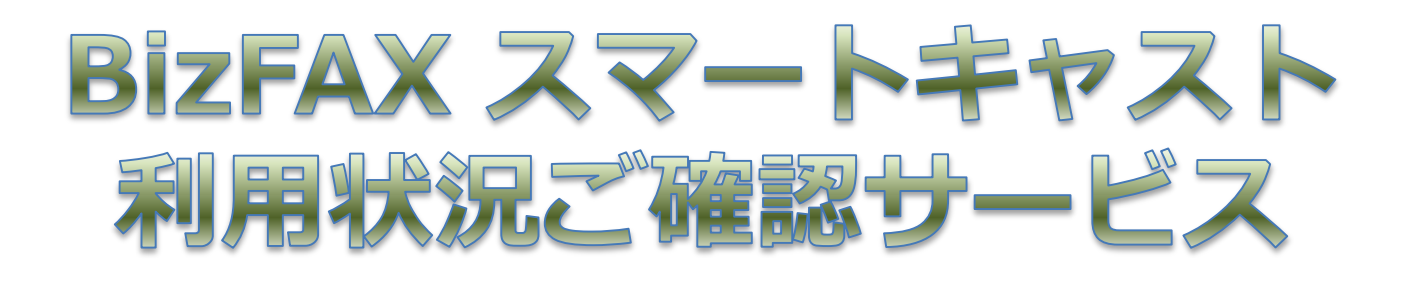

# 簡易操作ガイド

## 2018年12月

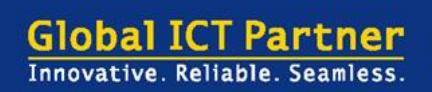

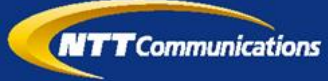

#### 【本書について】

はじめに

この簡易ガイドは、利用状況ご確認サービスをご利用いただ くお客様向けの簡易的な操作マニュアルです。

操作方法の詳細については、「利用状況ご確認サービス」中の「HELP」に記載しておりますので、実際に操作を体験しながら、ご確認ください。

BizFAX スマートキャストにつきましては、弊社ホームページ (<u>https://www.ntt.com/business/services/voice-video/fax/bizfax\_sc.html</u>)を ご参照ください。

## CONTENTS

## 第1章 利用状況ご確認サービスのご紹介

| 1-1.利用状況ご確認サービスとは      | 1 |
|------------------------|---|
| 1-2.料金について             | 1 |
| 1-3.本サービスの留意点について      | 1 |
| 1-4.主な提供機能 ・ ご利用環境について | 2 |

#### 第2章 操作概要

### 第3章 利用状況の確認方法

| 3-1. <b>ログインする</b>  | 4  |
|---------------------|----|
| 3-2.Webブラウザ表示で確認したい | 5  |
| 3-3.データをダウンロードしたい   | 9  |
| 3-4.大量データをダウンロードしたい | 11 |

## 第4章 ログインパスワード更新

| 4-1.ログインパスワードを更新したい | 14 |
|---------------------|----|
|---------------------|----|

#### 第1章 利用状況ご確認サービスのご紹介

## 1-1.利用状況ご確認サービスとは

BizFAX スマートキャスト「FAX接続型、インターネット接続型、 または閉域接続型」をご契約中のお客さまがブラウザからの 操作によりBizFAX スマートキャストの利用状況をWebブラウザ 表示、またはデータダウンロードで確認できるサービスです。

第 1 章

利サ用

ビスのご紹 状況ご確

用

認 介

第

2 童

操 作概 要

第

3 童

利 用 状況 確 認方 の

第 4 章

スワード グイン

> 更 新

> 法

#### 1-2.料金について

利用状況ご確認サービスは、Webブラウザ表示、データダウ ンロードともに無料でご利用いただけます。

#### 1-3.本サービスの留意点について

・履歴反映の目安は、翌日です。

・本サービスのご利用を終了する際は、関連する全てのウィンド ウを閉じてください。

1

## 1-4.主な提供機能 ・ ご利用環境について

#### 【主な提供機能】

| カテゴリ            | 機能                   | ご説明                                                                                                    | 備考                                                             |
|-----------------|----------------------|----------------------------------------------------------------------------------------------------|----------------------------------------------------------------|
| 検索種別            | 呼毎検索                 | 入力された検索条件をもとに、一通信単位(呼毎)<br>でまとめた検索結果を出力します。                                                                                                    |                                                                |
|                 | 呼指定宛先毎検索             | 呼毎検索の結果から、特定の通信(呼)に対する<br>宛先毎検索結果を出力します。                                                                                                    | 呼毎検索後に表示<br>された特定の呼を<br>指定します。                                 |
|                 | 宛先毎検索                | 入力された検索条件をもとに、宛先単位に検索結<br>果を出力します。                                                                                                    |                                                                |
| 検索結果出力          | WWW(ブラウザ)<br>画面出力    | 検索した結果をブラウザ画面へ出力します。                                                                                                    | 1~1,000レコード<br>まで                                              |
|                 | テキストファイル<br>出力       | 検索した結果をCSVファイルに出力し、即座にファ<br>イルをダウンロードすることができます。                                                                                                    | 1~10,000レコード<br>まで                                             |
|                 | テキストファイル<br>出力(大量検索) | 検索した結果をCSVファイルに自動作成し、処理<br>完了後にファイルをダウンロードすることができま<br>す。<br>ファイルは3日間Webサーバ内で保持しており、<br>期間内であれば「利用状況ファイル作成ご確認」<br>サービスから何度でもファイルをダウンロードする<br>ことができます。<br>※新たに検索を実施した場合には、前回ファイル<br>は削除されます。 | 1~100,000レコード<br>まで<br>※ファイルが出来<br>上がるまで時間<br>が掛かる場合が<br>あります。 |
| ログイン<br>パスワード更新 | ログイン<br>パスワード更新      | ブラウザのパスワード更新画面から、サービスに<br>ログインするためのパスワード設定することを可能<br>とします。                                                                                                    |                                                                |

#### 【ご利用環境】

| OS   | Microsoft Windows 10 日本語版(32bit)<br>Microsoft Windows 10 日本語版(64bit)<br>Microsoft Windows 7 日本語版(32bit)<br>Microsoft Windows 7 日本語版(64bit) |
|------|----------------------------------------------------------------------------------------------------|
| ブラウザ | Internet Explorer 11<br>Firefox ESR 60                                                                                                    |
| その他  | ・BizFAXスマートキャスト「FAX接続型、インターネット接続型、または閉域接続型」の<br>契約があること。                                                                                   |

※Microsoft,Windowsは米国マイクロソフト社の商標です。

## 第2章 操作概要

2-1.操作の流れ

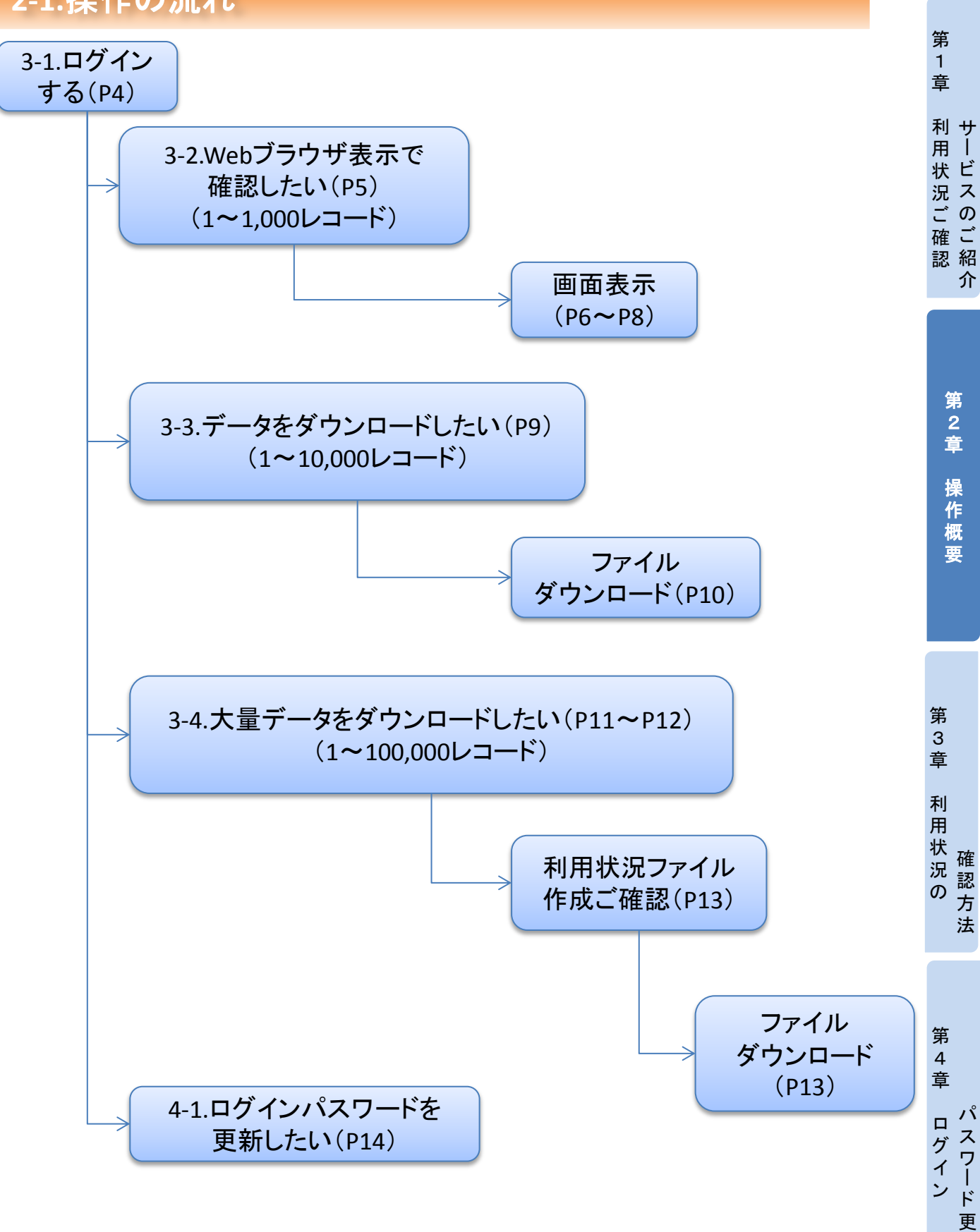

新

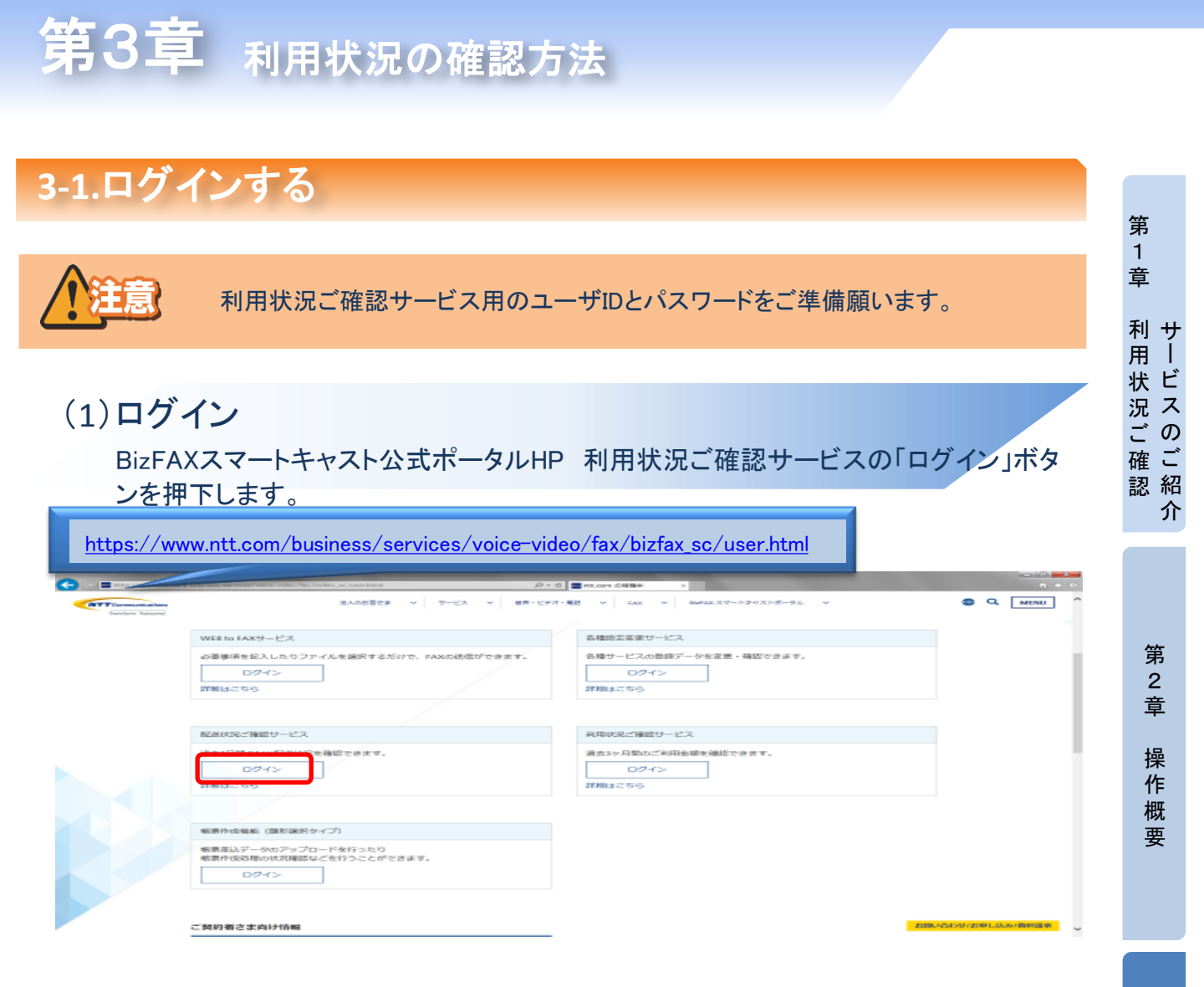

# (2) ユーザIDとパスワードの入力 ①ユーザIDとパスワード(ログインパスワード)を入力します。 ②「ログイン]ボタンを押下します。

| BizFAX スマートキャスト(IE iFAX)<br>WEB サービス |                                        |
|--------------------------------------|----------------------------------------|
| 利用状況ご確認サービス ログイン                     |                                        |
|                                      | )11<br>・ので、<br>、業<br>【 <u>サービス終7</u> 】 |
|                                      | <b>a</b> 100% 🔫                        |

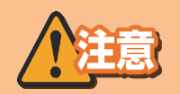

※連続3回ログイン失敗した場合、当該ユーザIDで10分間ログインができません。 ※10分後、正しいユーザID・パスワードを入力することでログイン可能となります。

4

第 4 章

ログイン

更

新

第

童

(1)利用状況検索

①「利用状況検索」を押下します。

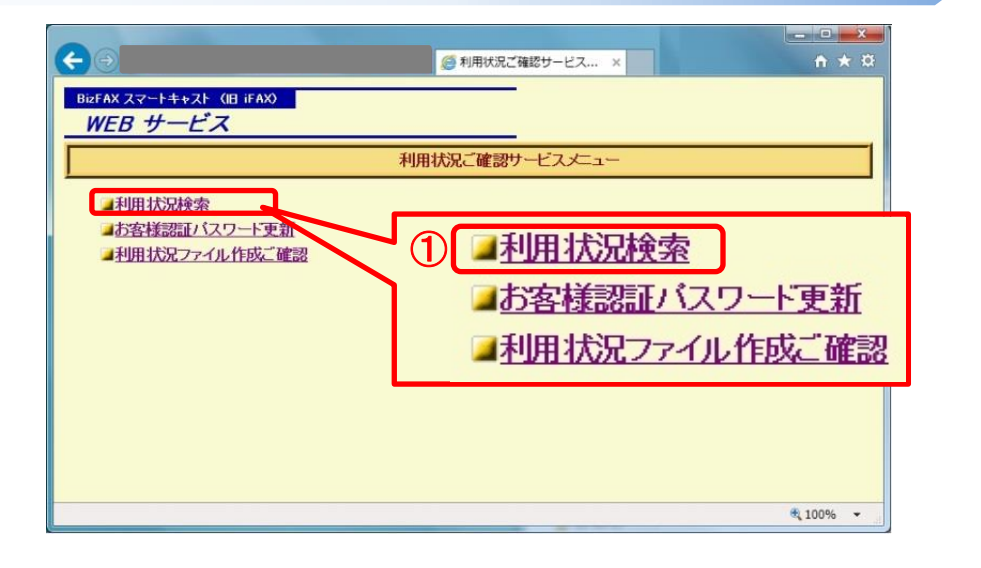

#### (2)利用状況の検索条件を設定する

①■ご利用期間:有効検索期間は前々月1日0時~前日23時です。
 最小1時間~最大1ヵ月の範囲で検索可能です。
 ②■出力形式:「WWW画面」を選択します。(1~1,000レコード)

③呼毎検索:個別の発信を指定する場合、「呼毎検索」を押下します。 宛先毎検索:時間帯で指定する場合、「宛先毎検索」を押下します。

| e •                                                                       | ····································· | • ★ ¤ |
|---------------------------------------------------------------------------|---------------------------------------|-------|
|                                                                           |                                       | HELP  |
|                                                                           | 利用状況検索                                |       |
|                                                                           | * 本画面では、ブラウザ右上のXEPを押下しないようにお願い致       | 处ます。  |
| ■ご利用期間<br>開始日時 2014 → 年 7 →月 6 →日 0 → 時<br>終了日時 2014 → 年 7 →月 6 →日 23 → 時 |                                       |       |
|                                                                           | (十日16本)                               | に戻る   |
| <ul> <li>WWW回面 O デキストファイル O デキストファイル</li> <li>「F毎検索 宛先毎検索</li> </ul>      |                                       | 7011  |
|                                                                           |                                       |       |
|                                                                           |                                       |       |
|                                                                           |                                       |       |
| ↓■ こ利用期間                                                                  |                                       |       |
| 開始日時 2014                                                                 | ▼ 〒 7 ▼ 月 6 ▼ 日 0 ▼ 時                 |       |
| 終了日時 2014                                                                 | ▽年 7 ▽月 6 ▽日 23 ▽時                    |       |
|                                                                           |                                       |       |
| 2■出力形式                                                                    |                                       |       |
|                                                                           | テキフトファイル 〇 テキフトファイル(大景協委)             |       |
|                                                                           |                                       |       |
| 3 「呼毎検索」「宛先毎                                                              | 手検索                                   |       |
|                                                                           |                                       | -     |

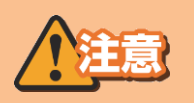

※サービスを終了する場合は、「ログアウト」を押下してください。 ※前日分までの検索のみ検索可能です。 ※検索期間は、最大1ヵ月間です。

(3)呼毎検索結果例

#### ■1画面で表示可能な場合

| (→) ② 明細情報検索                                                                                                    | × 1 + ×                                   |
|----------------------------------------------------------------------------------------------------|-------------------------------------------|
|                                                                                                    | HELP                                      |
|                                                                                                    | 利用状況検索                                    |
| ■ ご利用期間<br>開始日時 2014 〜 (F 「 〜 月 「6 〜 日 9 〜 時<br>終了日時 2014 〜 (F 「 〜 月 6 〜 日 9 〜 時                                                              | * 本画面では、フラウザ右上のxEIPを押下しないようにお願い致します。      |
| ■ 出力形式                                                                                                    | 「発信日時」をクリックすると                            |
| <ul> <li>● WWW画面 ○ テキストファイル ○ テキストファイル(大量検索)</li> <li>「呼毎検索」 宛先毎検索</li> </ul>                                                                 | 「呼指定宛先毎検索結果」を表示します。<br>詳細は、次頁の(4)を参照願います。 |
| 検索期間 2014年07月06日09:00:00~2014年07月06日09:59:59<br>検索対象番号 04<br>検索種別 呼毎                                                                          |                                           |
| 発信日時         通信種別         発信番号         着信番号         対地名 宛先数         2014/07/06 09 54:13 F案取出         002         001 MAIL         1         1 | 受付送信課金<br><u>員数 員数</u><br>1 土日祝 19        |
|                                                                                                    |                                           |
|                                                                                                    |                                           |
|                                                                                                    |                                           |
| 検索が完了しました。検索条件を入力してください。                                                                                                    | € 100% ▼                                  |
| ■1画面で表示できない場合(スタ                                                                                                    | クロール表示)                                   |
| (←) ● (●) 明細情報検索                                                                                                    | × 1 + ×                                   |

|                                                                                    |                | HELP                                |
|------------------------------------------------------------------------------------|----------------|-------------------------------------|
|                                                                                    | 计同时            |                                     |
|                                                                                    | ት ውጤ ተለጋንሮ ለማ  |                                     |
|                                                                                    |                | ※ 本画面では、ブラウザ右上のXEPを押下しないようにお願い致します。 |
| ■ご利用期間<br>開始日時 [2014 ∨ [F [7 ∨ 月 [6 ∨ 日 [0 、<br>終了日時 [2014 ∨ 年 [7 ∨ 月 [6 ∨ 日 [23 、 | <b>∽時</b>      |                                     |
| <ul> <li>■ 出力形式</li> <li>● WWW画面 ○ テキストファイル ○ テキスト</li> </ul>                      |                | 日時」をクリックすると                         |
| 呼毎検索 宛先毎検索                                                                         | 四平 #           | 旨定宛先毎検索結果」を表示します。                   |
|                                                                                    | = + 4 四 1      |                                     |
|                                                                                    | 二十 市田          | よ、火貝の(4)を奓照腺いよす。                    |
| 検索期間 2014年07月06日00.00.00~2014年0<br>検索対象番号 04<br>検索種別 呼毎                            | 7月06日23:59:59  |                                     |
| ビット件数: 127                                                                         |                |                                     |
|                                                                                    |                |                                     |
| NEXT                                                                               |                |                                     |
| 発信日時 通信種別 発信番号                                                                     | 着信番号 対地名宛先数 登代 | す 送信 課金 割り種別 通信料                    |
| 2014/07/06 00:32:52 着信課金 @user.co.jp(                                              | 2001 JAPAN 1 4 | 4 5 夜間 95                           |
| 2014/07/06 09:54:13 F案取出 002 5                                                     | 0001 MAIL 1 1  | 1 1 土日祝 19                          |
| 2014/07/06 10:00:00 同報 2011 (                                                      | 2002 JAPAN 1 1 | 1 1 55                              |
| 2014/07/06 10:00:44 同報 1001 5                                                      | 0001 MAIL 1 1  |                                     |
| 2014/07/06 10:15:46 [P 課金 001                                                      | 2001 JAPAN1 1  |                                     |
| 2014/07/06 10:30/26 70 001 0                                                       | 001 JADANII 2  |                                     |
| 2014/07/06 10:49:01 一般 2014                                                        | 92002 KOREA1 1 |                                     |
| 2014/07/06 10:50:58IP課金                                                            | 2001 JAPAN1 2  |                                     |
| 2014/07/06 10:54:20 同報 :001 -                                                      | JAPAN 10000 32 | 320000 320000 土日祝 6080000           |
| 検索が完了しました。検索条件を入力してください。                                                           |                | + `¥/≕   == ♠                       |

※サービスを終了する場合は、「ログアウト」を押下してくだい。

#### (4)呼指定宛先每検索結果例

#### ※呼毎指定検索結果画面(3)から「発信日時」を押下した場合に表示されます。

#### ■1画面で表示可能な場合

|                                                                                                    | <br>@ ↑ ★ ∅ |
|----------------------------------------------------------------------------------------------------|-------------|
| 発信日時 2016年11月14日 11.47.36<br>受付番号 89259<br>発信番号 hal@ntt.com<br>ダイヤル手順#213 1040 8153##@olink.ne.jp<br>2宛先中の配送完了情報(は2件です。                                                                                                    |             |
| 着信番号         配送状況         配送真数         団送日時           04         33         NG(*20 相手先が応答しませんでした。)         0         1         2016/11/29 1129:55           04         53         0K         1         1         2016/11/29 1129:55 |             |
| CLOSE                                                                                                    |             |
|                                                                                                    |             |
|                                                                                                    |             |
|                                                                                                    |             |
|                                                                                                    |             |
|                                                                                                    |             |
|                                                                                                    | ~           |

#### ■1画面で表示できない場合(スクロール表示)

|              |                           |       |      |                     | <u>6</u> - | × |  |
|--------------|---------------------------|-------|------|---------------------|------------|---|--|
| av/= mat     |                           |       |      |                     |            |   |  |
| 光信日時<br>密付来早 | 2016年11月14日 11:47:36      |       |      |                     |            |   |  |
| 文门留ち<br>発信番号 | s si@ntt.com              |       |      |                     |            |   |  |
| ダイヤル手川       | € #213C 040 8153##@olink. | ne.ip |      |                     |            |   |  |
|              |                           |       |      |                     |            |   |  |
| 101宛先中の      | 配送完了情報は90件です。             |       |      |                     |            |   |  |
| DACK         |                           |       |      |                     |            |   |  |
| BACK         |                           |       |      |                     |            |   |  |
| 着信番号         | 配送状況                      | 配送頁数  | 受付頁数 | 配送日時                |            |   |  |
| 04           | 3  NG(*20 相手先が応答しませんでした。) | 0     | 1    | 2016/11/29 11:29:55 |            |   |  |
| 04 0         | зок                       | 1     | 1    | 2016/11/29 11:29:55 |            |   |  |
| 04 04        | зок                       | 1     | 1    | 2016/11/29 11:29:55 |            |   |  |
| 04 0         | зюк                       | 1     | 1    | 2016/11/29 11:29:55 |            |   |  |
| 04 0         | 3 IOK                     | 1     | 1    | 2016/11/29 11:29:55 |            |   |  |
| 04           |                           | 1     | 1    | 2016/11/29 11:29:55 |            |   |  |
|              | I DK                      | 1     | 1    | 2016/11/29 11:29:55 |            |   |  |
|              |                           | 1     | 1    | 2016/11/29 11:29:55 |            |   |  |
| 04           |                           | 1     | 1    | 2016/11/29 11:29:55 |            |   |  |
| 着信番号         | 配送状況                      | 耐送百数  | 受付百数 | 配送日時                |            |   |  |
| 04           | зок                       | 1     | 1    | 2016/11/29 11:29:55 |            |   |  |
| 04           | зок                       | 1     | 1    | 2016/11/29 11:29:55 |            |   |  |
| 04           | зок                       | 1     | 1    | 2016/11/29 11:29:55 |            |   |  |
| 04           | ок                        | 1     | 1    | 2016/11/29 11:29:55 |            |   |  |
| 04           | B OK                      | 1     | 1    | 2016/11/29 11:29:55 |            |   |  |
| 04           | B OK                      | 1     | 1    | 2016/11/29 11:29:55 |            |   |  |
| 04           | вок                       | 1     | 1    | 2016/11/29 11:29:55 |            |   |  |
| 04           | вок                       | 1     | 1    | 2016/11/29 11:29:55 |            |   |  |
| 04           | вок                       | 1     | 1    | 2016/11/29 11:29:55 |            |   |  |
| 0400200100   |                           | 1     | 1    | 2016/11/29 11:29:55 |            |   |  |
| 看信番号         | 配送状况                      | 配送頁数  | 受付頁数 | <u> </u>            |            |   |  |
| 04 0         | 3 IOK                     | 1     | 1    | 2016/11/29 11:29:55 |            |   |  |
| 0458266153   | IOK                       | 1     | 1    | 2016/11/29 11:29:55 |            |   |  |

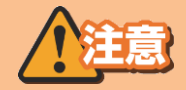

※サービスを終了する場合は、「ログアウト」を押下してください。

## (5)宛先毎検索結果例

#### ■1画面で表示可能な場合

| ④ 明細信報検索         ×                                                                                                    |                                     |
|----------------------------------------------------------------------------------------------------|-------------------------------------|
|                                                                                                    | HELP                                |
| 利用状況検索                                                                                                    |                                     |
|                                                                                                    | * 本画面では、ブラウザ右上のXEPを押下しないようにお願い致します。 |
| ■ご利用期間<br>開始日時 2014 → 年 7 →月 6 →日 9 →時<br>終了日時 2014 → 年 7 →月 6 → 日 9 → 時                                                                                                    |                                     |
|                                                                                                    | サービスメニューに戻る                         |
| <ul> <li></li></ul>                                                                                                    | [ログマウト]                             |
|                                                                                                    |                                     |
| 検索期間 2014年07月06日09:00:00~2014年07月06日09:59:59<br>検索対象番号 04<br>検索種別 宛先毎<br>ビット件数:1                                                                                                    |                                     |
| 発信日時         通信種別         発信番号         着信番号         対地名         紙サイズ         送信 課金         部引種知識           2014/07/06 09:54:13 F案取出         04         5         01 MAIL         A4G3F         1         土日祝         1 | <b>鱼信料</b><br>9                     |
|                                                                                                    |                                     |
|                                                                                                    |                                     |
| 検索が完了しました。検索条件を入力してください。                                                                                                    | ® 100% ▼                            |
|                                                                                                    |                                     |

#### ■1画面で表示できない場合(スクロール表示)

| <b>€</b> €                                                               | 明細情報検索     ×     × |                  | <u> </u>            |  |
|--------------------------------------------------------------------------|--------------------|------------------|---------------------|--|
|                                                                          |                    |                  | HELP                |  |
|                                                                          | 利用料                | 尤況検索             |                     |  |
| -                                                                        |                    | * 本画面では、ブラウザ右上の× | 印を押下しないようにお願い致します。  |  |
| ■ご利用期間<br>開始日時 2014 ~ [7 ~ ]月 6 ~ 日 12<br>終了日時 2014 ~ [年 7 ~ ]月 6 ~ 日 19 | ✓時<br>✓時           |                  |                     |  |
| <ul> <li>■ 出力形式</li> <li>● WWW画面 ○ テキストファイル ○ テキス</li> </ul>             | トファイル(大量検索)        |                  | サービスメニューに戻る         |  |
| 呼毎検索   宛先毎検索   短先毎検索   「ログアウト】                                           |                    |                  |                     |  |
|                                                                          |                    |                  |                     |  |
| 検索期間 2014年07月06日12:00:00~2014年<br>検索対象番号 04                              | 07月06日19:59:59     |                  | ~                   |  |
| ◆東深種方」 タビカ母<br>ヒット件数:9518                                                |                    |                  |                     |  |
| нехг                                                                     |                    |                  |                     |  |
| 発信日時 通信種別 発信番号                                                           | 着信番号 対地名 紙サ4 通信    | ズ送信課金書の種別通信料     |                     |  |
| 2014/07/06 11:56:50 同報 001                                               | 02 JAPAN A4G3      | 3 3 土日祝 57       |                     |  |
| 2014/07/06 11:58:10 回報 001                                               | 01 JAPAN A4G3      |                  |                     |  |
| 2014/07/06 11:08:10回報 001<br>2014/07/06 12:00:26 着信課会 @usercoin          | 02 JAPAN A4G3      |                  |                     |  |
| 2014/07/06 12:00:38 一般 001                                               | 01 JAPAN A4G3I     |                  |                     |  |
| 2014/07/06 12:03:37 着信課金 @user.co.jp                                     | 01 JAPAN A4F       | 1 1 土日祝 19       |                     |  |
| 2014/07/06 12:10:03 同報 001                                               | 2002 KOREA A4G3    | 3 4 土日祝 292      |                     |  |
| 2014/07/06 12:10:03 回報 001                                               | 01 MAIL A4G3       |                  |                     |  |
| 2014/07/06 12:13:08 回報 001                                               | 02 DAPAN A4G3      | - 1 1 土日祝 19     |                     |  |
| ■ 検索が完了しました。検索条件を入力してください。                                               |                    |                  | € 100% <del>-</del> |  |

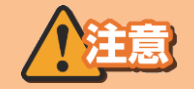

#### ※サービスを終了する場合は、「ログアウト」を押下してくだい。

## 3-3.データをダウンロードしたい

(1)利用状況検索

①「利用状況検索」を押下します。

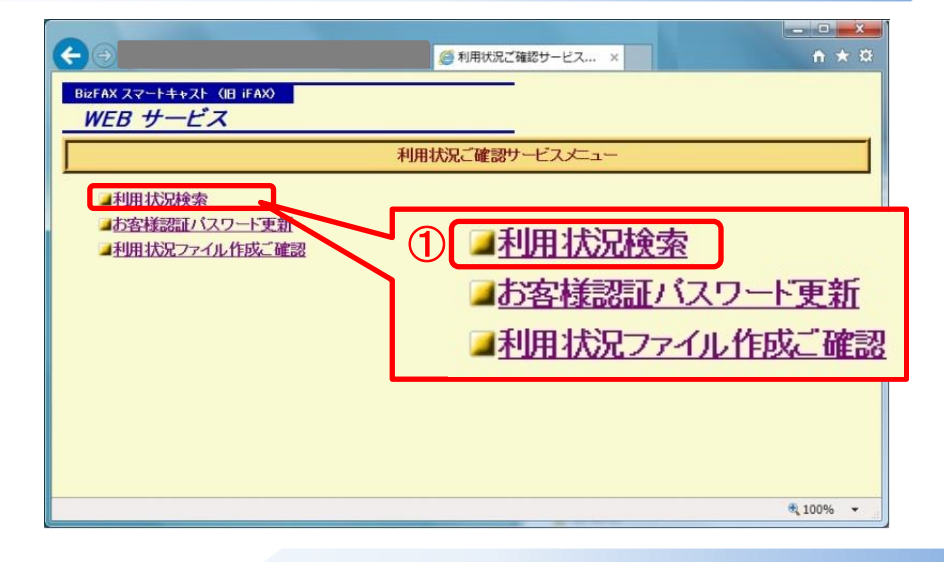

#### (2)利用状況の検索条件を設定する

 ①■ご利用期間:有効検索期間は前々月1日0時~前日23時です。 最小1時間~最大1ヵ月の範囲で検索可能です。
 ②■出力形式:「テキストファイル」を選択します。(1~10,000レコード) カンマ区切りのCSV形式ファイルで出力されます。
 ③呼毎検索:個別の発信を指定する場合、「呼毎検索」を押下します。 宛先毎検索:時間帯で指定する場合、「宛先毎検索」を押下します。

|--|

| <b>( )</b>                                                                                                    |                                                                                                    |
|----------------------------------------------------------------------------------------------------|----------------------------------------------------------------------------------------------------|
| <ul> <li>ご利用期間<br/>開始日時 2014 →年 7 →月 6 →日 0 →時<br/>終了日時 2014 →年 7 →月 6 →日 23 →時</li> <li>出力形式<br/>● WWW画面 ● テキストファイル ○ テキストファイル(大量検SS<br/>日毎検索 短光帯検索</li> <li>秋深時累留 2014年07月06日00.0000~2014年07月06日23.5958<br/>検索売対象番号 04<br/>検索種別 呼音<br/>ヒット件数:127<br/>ファイルを作成してもよるしいですか?</li> </ul> | <ul> <li>ご利用期間<br/>開始日時 2014 ~ 年 7 ~ 月 6 ~ 日 0 ~ 時<br/>終了日時 2014 ~ 年 7 ~ 月 6 ~ 日 23 ~ 時</li> <li>出力形式<br/>○ WWW画面 ④ テキストファイル ○ テキストファイル(大量検索)</li> <li>呼毎検索 宛先毎検索</li> </ul> |
| 東行 キジセル                                                                                                    | 検索期間 2014年07月06日00:000~2014年07月06日23:59:59<br>検索対象番号 04<br>検索種別 呼毎                                                                                                    |
| 検索が完了しました。検索条件を入力してください。                                                                                                    |                                                                                                    |
|                                                                                                    | ファイルを作成してもよろしいですか?                                                                                                    |
|                                                                                                    | 4 実行 キャンセル                                                                                                    |

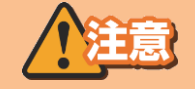

#### ※サービスを終了する場合は、「ログアウト」を押下してください。

## 3-3.データをダウンロードしたい

## (3)テキストファイル作成中

| <ul> <li>〇〇〇</li> <li>〇〇</li> <li>明細情報検索</li> </ul>                                                                                                    | ×                      |                                                               |
|----------------------------------------------------------------------------------------------------|------------------------|---------------------------------------------------------------|
|                                                                                                    |                        | HELP                                                          |
|                                                                                                    | 利用状況検索                 |                                                               |
| <ul> <li>ご利用期間<br/>開始日時 2014 ッ年 7 ・月 6 ・日 0 ・時<br/>終了日時 2014 ッ年 7 ・月 6 ・日 23 ・時</li> <li>出力形式</li> <li>WWW画面 ● テキストファイル ○ テキストファイル(大量検索)<br/>呼毎検索 宛先毎検索</li> </ul> |                        | * 本画面では、フラウサ右上のメビアを押下しないよっにお願い致します。<br>サービスメニューに戻る<br>(ログアウト) |
| ただ今、テキストファイルの作成中です。しばらくお待ち下さい。<br>★★★★★★★<br>検索実行中です。しばらくお待ちください。                                                                                                  |                        | \$,100% •                                                     |
|                                                                                                    |                        |                                                               |
| (4)テキストファイル作成完了                                                                                                    |                        |                                                               |
|                                                                                                    | ×                      |                                                               |
|                                                                                                    | 利用状況検索                 | * 本画面では、ブラウザ右上のXEDを押下していようにお願い致します。                           |
| <ul> <li>ご利用期間<br/>開始日時 [2014 →年 [7 →月 6 →日 0 →時<br/>終了日時 2014 →年 7 →月 6 →日 23 →時</li> <li>出力形式<br/>● WWW画面 ● テキストファイル ○ テキストファイル(大量検索)<br/>呼毎検索 宛先毎検索</li> </ul>  |                        | <u>サービスメニューに戻る</u><br>【ロヴァウト】                                 |
| 自動的にファイルダウンロードが開始されない場合は、 <u>こちら</u> をクリックしてくだ<br>から 000101.z                                                                                                    | נפרי.<br>ip (114אנירו- | ポップアップ画面の<br>「保存(S)」ボタンを押下します。<br>) を聞<か、または保存しますか?           |
|                                                                                                    |                        | ファイルを聞く(O) 保存(S) ▼ キャンセル(C)                                   |

## 3-4.大量データをダウンロードしたい

(1)利用状況検索

①「利用状況検索」を押下します。

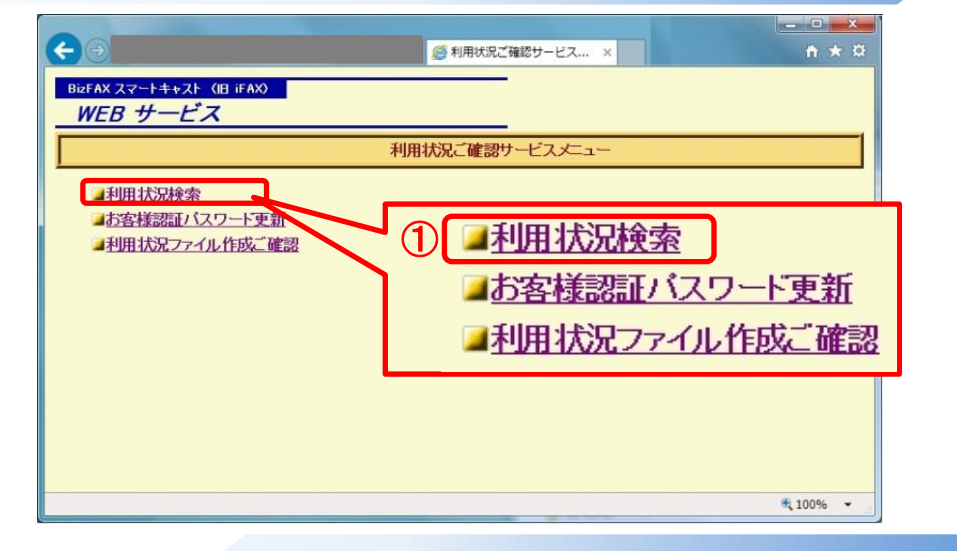

#### (2)利用状況の検索条件を設定する

 ①■ご利用期間:有効検索期間は前々月1日0時~前日23時です。 最小1時間~最大1ヵ月の範囲で検索可能です。

- ②■出力形式:「テキストファイル(大量検索)」を選択します。(1~50,000レコード) 10,000レコード単位にカンマ区切りのCSV形式ファイルで出力されます。
- ③呼毎検索:個別の発信を指定する場合、「呼毎検索」を押下します。 宛先毎検索:時間帯で指定する場合、「宛先毎検索」を押下します。 ④ファイルを作成する場合、「実行」ボタンを押下します。

| 利用 状況検索     「ご利用 期間     間始日時 2014 文庠 7 マ月 1 マ日 0 マ時     終了 1時 2014 文庠 7 マ月 6 マ日 20 マ時     む カ形式     ひ WW画面 ○ デキストファイル ④ デキストファイル(大量検索)     呼唇接索 発発毎接索      検索期間 2014年07月01日000000~2014年07月06日23.59.59     検索相関 2014年07月01日000000~2014年07月06日23.59.59     検索相関 2014年07月01日000000~2014年07月06日23.59.59     検索相関 2014年07月01日000000~2014年07月06日23.59.59     検索相関 2014年07月01日000000~2014年07月06日23.59.59     やいやけ数:29640     アイルを作成してもよらしいですか?     まのにあり | <ol> <li>ご利用期間<br/>開始日時 2014 ∨年 7 ∨月 1 ∨日 0 ∨時<br/>終了日時 2014 ∨年 7 ∨月 6 ∨日 23 ∨時</li> <li>出力形式<br/>○ WWW画面 ○ テキストファイル ◎ テキストファイル(大量検索)</li> <li>呼毎検索 宛先毎検索</li> </ol> |  |  |  |
|----------------------------------------------------------------------------------------------------|----------------------------------------------------------------------------------------------------|--|--|--|
| 検索が売了しました。検索条件を入力してください。                                                                                                    | 検索期間 2014年07月01日00.00.00~2014年07月06日23:59:59<br>検索対象番号 04<br>検索種別 宛先毎<br>ヒット件数:29640<br>それしてもよろしいですか?<br>実行 キャンセル                                                    |  |  |  |

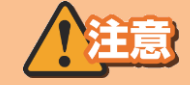

※サービスを終了する場合は、「ログアウト」を押下してください。

## 3-4.大量データをダウンロードしたい

## (3)利用状況テキストファイル大量検索の作成中

テキストファイル作成を受け付けました。 ①「サービスメニューに戻る」、または「ログアウト」を押下して、しばらくお待ちください。

|                                                                                                    | 明禮信報検索    | ×      |                        | <b>n</b> ★ 0           |
|----------------------------------------------------------------------------------------------------|-----------|--------|------------------------|------------------------|
|                                                                                                    |           |        |                        | HELP                   |
|                                                                                                    |           | 利用状況検索 |                        |                        |
|                                                                                                    |           |        | * 本画面では、ブラウザ右上のXEDを押下し | ないようにお願い致します。          |
| <ul> <li>ご利用期間<br/>開始日時 2014 → 年 7 →月 1 →日 ○ →時<br/>終了日時 2014 → 年 7 →月 0 →日 22 →時</li> <li>出力形式</li> <li>WW細面面 ○ テキストファイル ④ テキストファ<br/>呼吸検索</li> <li>短先吸検索</li> </ul> | ァイル(大量検索) |        | 1                      | サービスメニューに戻る<br>(ログアウト) |
| テキストファイル作成を受け付けました。<br>しばらくお待ちになってから「利用状況ファイル作成ご確認」メニュー1                                                                                                    | でご確認ください。 |        |                        |                        |
| 検索が完了しました。検索条件を入力してください。                                                                                                    | -         |        |                        | at 100% 🗸              |

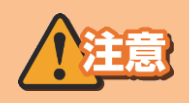

※サービスを終了する場合は、「ログアウト」を押下してください。

※テキストファイル(大量検索)を以前実行している場合、以下の画面が表示されます。 ここで「実行」ボタンを押下すると、前回作成したファイルは削除されます。

| (一) (2) 明續情報検索                                                                     | ×      | - □ ×<br>A ★ ¤                     |
|------------------------------------------------------------------------------------|--------|------------------------------------|
|                                                                                    |        | HELP                               |
|                                                                                    | 利用状況検索 |                                    |
|                                                                                    |        | ※ 本画面では、ブラウザ右上のX印を押下しないようにお願い致します。 |
| ■ご利用期間<br>開始日時 2014 → 年 7 →月 1 →日 0 →時<br>終了日時 2014 → 年 7 →月 6 →日 23 →時            |        |                                    |
| ■ 出力形式<br>○ WMM画面 ○ テキストファイル, ● テキストファイル(大量検索)                                     |        | サービスメニューに戻る                        |
| 「「「毎検索」「宛先毎検索」                                                                     |        |                                    |
|                                                                                    |        |                                    |
| 検索期間 2014年07月01日00.00.00~2014年07月06日23.59.59<br>検索対象番号 0<br>検索種別 宛先毎               |        |                                    |
| ヒット件数:29640                                                                        |        |                                    |
| 【注意】前回作成したファイルがございます。<br>ここで「実行」されますと、以前のファイルが削除されます。                              |        |                                    |
| 受付日時 2017年05月23日1336.00<br>検索期間 2014年07月0日00.00.00~2014年07月06日23:59:59<br>検索種別 宛先毎 |        |                                    |
| ファイルを作成してもよろしいですか?                                                                 |        |                                    |
| 実行前回作成したファイルを表示するキャンセル                                                             |        |                                    |
|                                                                                    |        |                                    |
|                                                                                    |        |                                    |
| 検索が完了しました。検索条件を入力してください。                                                           |        | € 100% <del>-</del>                |

## 3-4.大量データをダウンロードしたい

(4)利用状況ファイル作成ご確認

①「利用状況ファイル作成ご確認」を押下します。

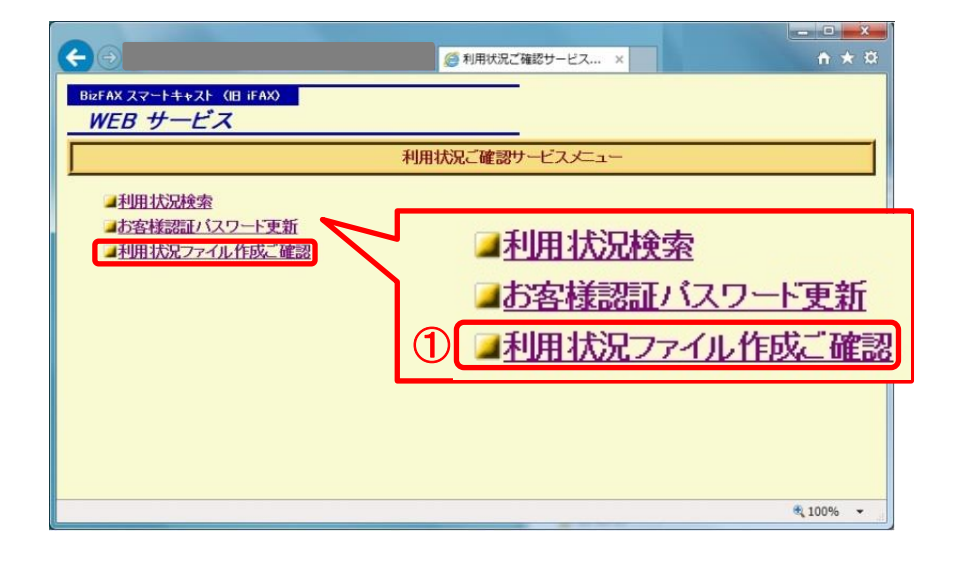

#### (5) 利用状況ファイルのダウンロード

①保存したいファイル名を押下します。 ②ポップアップ画面で「保存(S)」ボタンを押下します。

|                                                                                                    | 🥌 配送状況ファイル作用                                                                                                    | \$Z ×                                                                                                  | n ★ α                                            |
|----------------------------------------------------------------------------------------------------|----------------------------------------------------------------------------------------------------|----------------------------------------------------------------------------------------------------|--------------------------------------------------|
|                                                                                                    |                                                                                                    |                                                                                                    | HELP ^                                           |
|                                                                                                    | 配送状況ファイル作成ご確認                                                                                                    |                                                                                                    |                                                  |
| 受け目時 2016年12月1日04201<br>検索権別 2016年11月28日235959<br>野毎<br>プロー くル 使がはたいで 1 5<br>分割ファイル数:2<br>1 出版: 1 zin (300 brts)<br>1 出版: 2 zin (600 brts)<br>1 出版: 2 zin (600 brts)<br>(注意]再度ファイルが作成されますと、上記のファイルは削除されます。 | <ol> <li>分割ファイル数: 3</li> <li>B0</li> <li>B0</li> <li>B0</li> <li>B0</li> <li>B0</li> <li>B0</li> <li>C</li> <li>C</li> <li>Itel</li> <li>Itel</li></ol> | <u>01 01 zip (32287byte)<br/>01 02 zip (32268byte)<br/>01 03 zip (32380byte)</u><br>作成されますと、上記のファイルは削除 | : <u>■に戻る</u><br>: <sup>(</sup> ダヨウトユ →<br>されます。 |
|                                                                                                    |                                                                                                    | 2                                                                                                    |                                                  |
| から <b>B0 01_01.zip</b> (31.5 KB) を開くた                                                                                                    | か、または保存しますか?                                                                                                    | ファイルを開く(0) 保存(S) ・                                                                                     | キャンセル(C) ×                                       |

## 4-1.ログインパスワードを更新したい

## (1)お客様認証パスワード(ログインパスワード)更新の選択

(1)「お客様認証パスワード更新」を押下します。

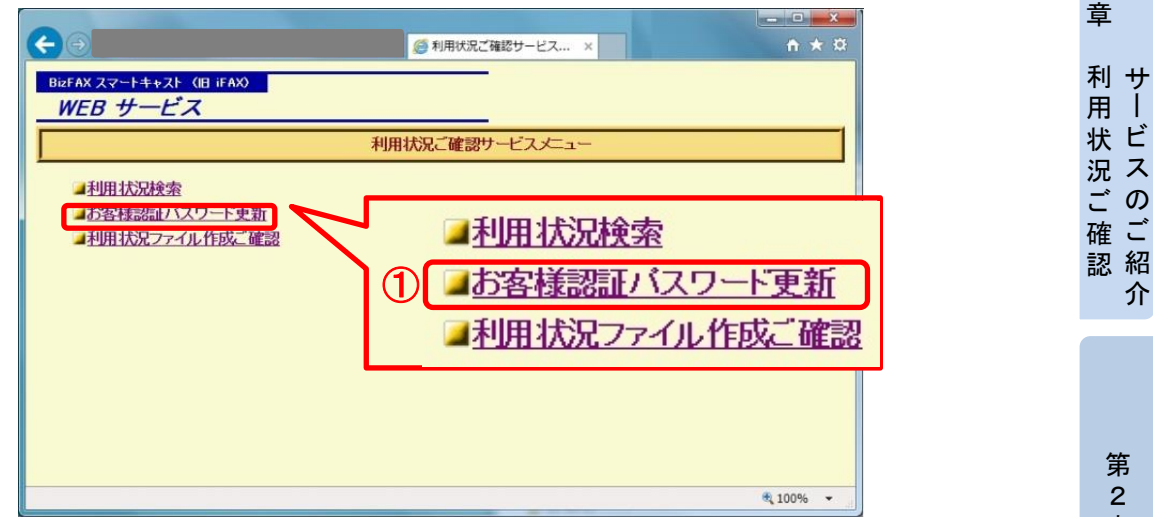

## (2) ログインパスワード更新のための設定

①ログインパスワード更新のために以下を入力します。

- ・旧パスワード
- 新パスワード
- ・新パスワード再入力
- ②「実行」ボタンを押下します。

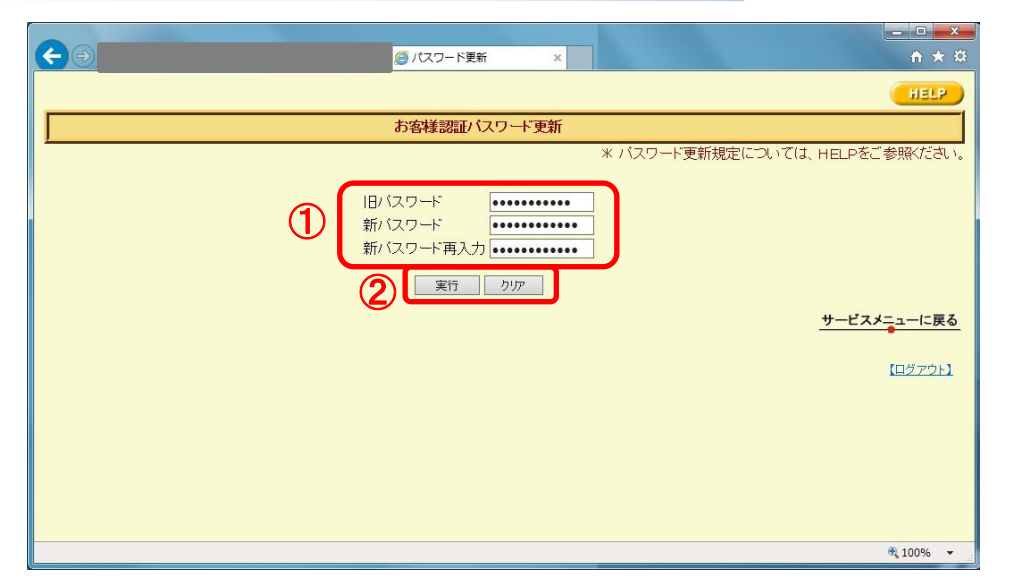

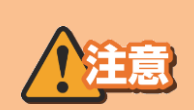

パスワードの入力条件は以下のとおりです。 ・半角6文字以上、20文字以下であること。 ・半角英字、半角数字、半角指定記号(!"#\$%& '()\*+,-./:;<=>?@[¥]^\_`{|}~)を含む。 ・ユーザIDをパースワード文字列内に含めない。

14

第 2 章 操 作 概

要

介

第

1

3 童 利 用 状確 況 認

の 方

第 4 奆

イン

スワー グ

۴ 更 新

法

第

## 4-1.ログインパスワードを更新したい

## (3)ログインパスワード更新正常完了

パスワードの更新は正常に完了しました。 次回からは、新パスワードを入力してください。

|                                               | <b>X</b>           |
|-----------------------------------------------|--------------------|
|                                               |                    |
| ノ「スワードの更新は正常に完了しました。<br>次回からは、新バスワードを入力して下さい。 | <u>サービスメニューに戻る</u> |
|                                               | <b>%</b> 100% 👻    |

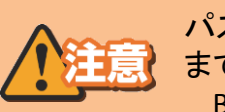

パスワードをお忘れの場合は、所定の手続きをご案内いたしますので、下記連絡先 までお問い合わせください。 BizFAXサービスセンター:0120-161011 (受付時間9:00-17:00 土曜・日曜・祝日・年末年始は休業)